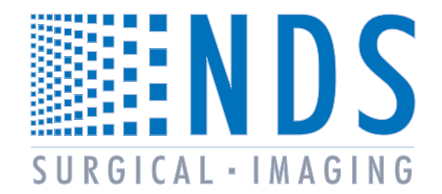

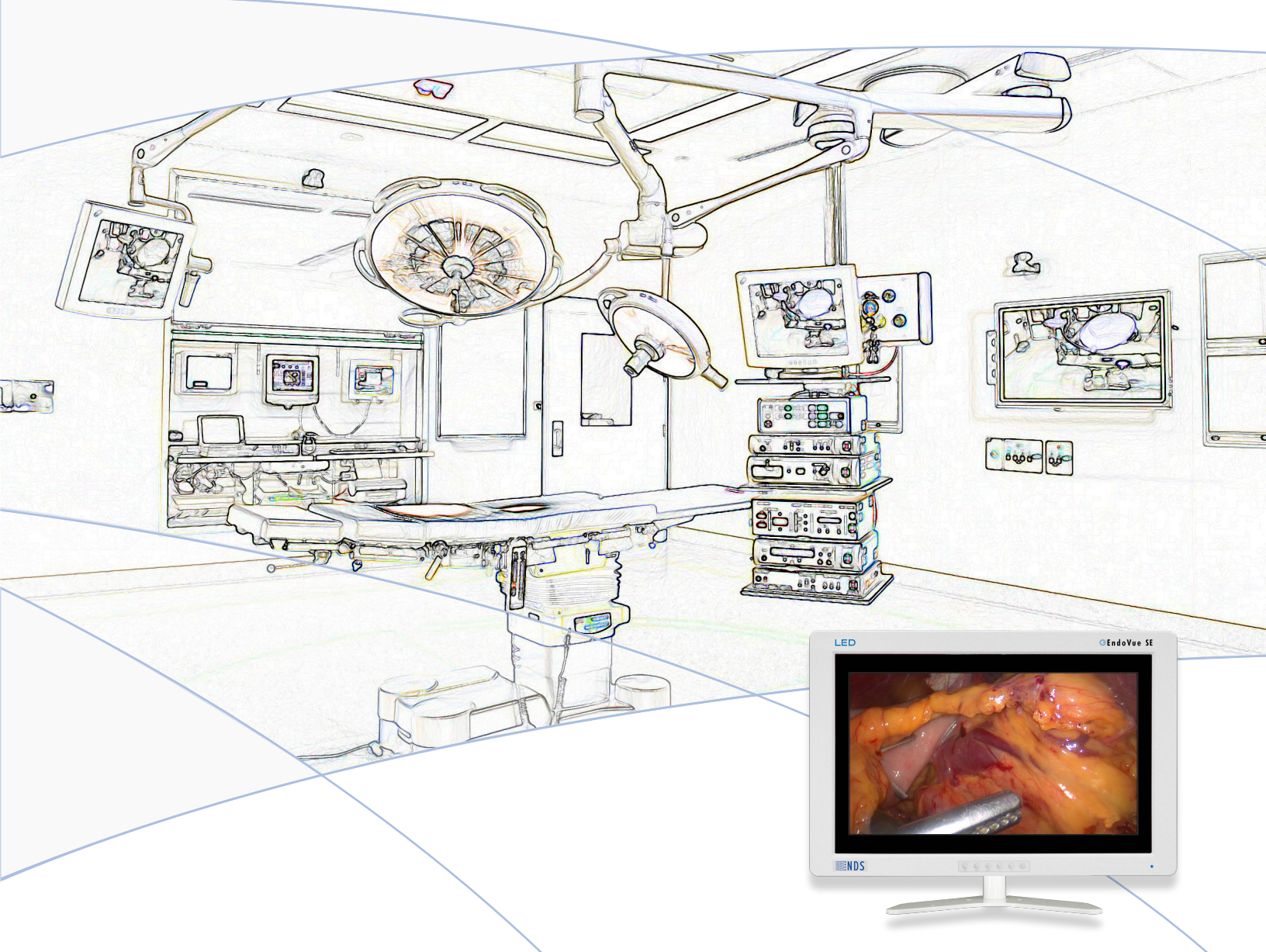

# 21" ENDOVUE<sup>©</sup> SE SURGICAL DISPLAY

🕞 E n d o V u e

USER MANUAL

© 2013 NDS Surgical Imaging, LLC. All rights reserved.

Information in this document has been carefully checked for accuracy; however, no guarantee is given to the correctness of the contents. This document is subject to change without notice. NDSsi provides this information as reference only. Reference to products from other vendors does not imply any recommendation or endorsement.

This document contains proprietary information protected by copyright. No part of this manual may be reproduced by any mechanical, electronic, or other means, in any form, without prior written permission of NDSsi.

All trademarks are the property of their respective owners.

# Table of Contents

| Th | h | 1 |
|----|---|---|
| Id | υ |   |
|    |   |   |

| Safety Considerations     | -ii   |
|---------------------------|-------|
| Declaration of Conformity | · iii |
| Safety Precautions        | ·iii  |
| Legal Statement           | ·iii  |
| •                         |       |

# Tab 2

| About This Manual                  | 1 |
|------------------------------------|---|
| Intended Use and Contraindications | 1 |
| Image Retention Notice             | 1 |
| Quick Startup                      | 1 |
| Powering On The Unit               | 1 |
| First Time Users and Initial Test  | 1 |

### Tab 3

| Connector Panel    | 2 |
|--------------------|---|
| Electrical Symbols | 2 |

### Tab 4

| Control           | 3 |
|-------------------|---|
| Image Adjustments | 3 |
| Brightness        | 3 |
| Contract          | 2 |
|                   | 3 |
| Backlight         | 3 |

### Tab 5

| Menu Systems Overview      | 4  |
|----------------------------|----|
| Video Source               | 5  |
| Connecting a Video Printer | 5  |
| Setting Up the Display     | 6  |
| S-Video Picture Menu       | 6  |
| Composite Picture Menu     | 6  |
| VGA / RGBS Picture Menu    | 7  |
| YPbPr Picture Menu         | 7  |
| DVI-Digital Picture Menu   | 8  |
| Color Menu                 | 9  |
| Setup Menu                 | 10 |
| Defaults Menu              | 11 |

### Tab 6

| Troubleshooting |  | 12 | 2 |
|-----------------|--|----|---|
|-----------------|--|----|---|

### Tab 7

| Drawing and Dimensions  | 13 |
|-------------------------|----|
| VESA Mounting           | 14 |
| Monitor Mounting Detail | 14 |
| Monitor Stand           | 15 |

# Tab 8

| Data Connectors and Pin Outs1      | 16 |
|------------------------------------|----|
| Cable Bend Radius1                 | 16 |
| Power Connector and Pin Out1       | 17 |
| Optional 5 Volt Fiber Power Cable1 | 17 |

### Tab 9

| Specifications                             | 18   |
|--------------------------------------------|------|
| Video Formats                              | 19   |
| Video and Graphics Inputs                  | 19   |
| Cleaning and Disinfecting Instructions     | 20   |
| Electromagnetic Compatibility (EMC) Tables | 21   |
| Contact                                    | Back |

### Safety Considerations

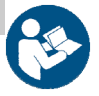

1

This symbol alerts the user that important information regarding the installation and / or operation of this equipment follows. Information preceded by this symbol should be read carefully in order to avoid damaging the equipment.

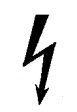

This symbol warns user that un-insulated voltage within the unit may have sufficient magnitude to cause electrical shock. Therefore, it is dangerous to make contact with any part inside the unit. To reduce the risk of electric shock, **DO NOT** remove cover (or back). There are no user serviceable parts inside. Refer servicing to qualified service personnel.

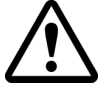

This symbol cautions the user that important information regarding the operation and / or maintenance of this equipment has been included. Information preceded by this symbol should be read carefully to avoid damage to the equipment.

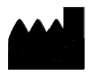

This symbol denotes the manufacturer.

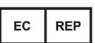

This symbol denotes the manufacturer's European Community representative.

To prevent fire or shock hazards, do not expose this unit to rain or moisture. Also, do not use this unit's polarized plug with an extension cord receptacle or other outlets unless the prongs can be fully inserted. The product is designed to meet the medical safety requirements for a patient vicinity device.

This product is a Class I medical device. No modifications are allowed.

This equipment/system is intended for use by healthcare professionals only.

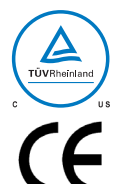

### Safety Compliance:

This product is T.U.V. approved with respect to electric shock, fire and mechanical hazards only in accordance with CAN/CSA C22.2 No. 60601-1 and ANSI/AAMI ES60601-1.

### Safety Compliance:

This product meets the requirements of EN60601-1 so as to conform to the Medical Device Directive 93/42/EEC and 2007/47/EC (general safety information).

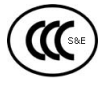

### Safety and EMI Compliance: GB9254, GB4943 and GB17625

声明

此为A级产品。在生活环境中,该产品可能会造成无线电干扰。在这种情况下,可能需要用户对其干扰采取切实可行的措施。

This monitor complies to the above standards **only** when used with the supplied medical grade power supply. Power Supply: BridgePower BPM060S12F17 AC Input: 100 to 240 Volts at 50 to 60 Hz.

DC Output: 12 volts at 5 amps

Power Cord: Use a hospital grade power cord with the correct plug for your power source. Disconnect the power cord from the AC mains. The power cord is the only recognized disconnect device. The MEDICAL EQUIPMENT should be positioned so that its disconnect device is readily accessible.

The monitor should be powered from a center tapped circuit when used in the US at voltages over 120 volts. This product is intended for continuous operation.

This product is energized from an external electrical power source for class 1 equipment. It is the responsibility of the installer to test the product's earth ground to verify that it complies with the hospital, local and national impedance requirements.

A ground post, located on the back of the product, may be used for the purpose of grounding the unit's chassis. Any such ground must be installed in accordance with applicable electrical codes. The ground post is shown on the mechanical drawing found on page 2.

### **Recycling:**

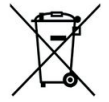

Follow local governing ordinances and recycling plans regarding the recycling or disposal of this equipment.

# Declarations of Conformity

### FCC and Council Directives of European Standards:

This device complies with Part 15 of FCC rules and 93/42/EEC and 2007/47/EC of the Council Directives of European Standards. Operation is subject to the following two conditions: (1) This device may not cause harmful interference, and (2) this device must accept any interference received, including interference that may cause undesirable results.

- 1. Use the attached specified cables with the color monitor so as not to interfere with radio and television reception. Use of other cable and adapters may cause interference with other electronic equipment.
- This equipment has been tested and found to comply with the limits pursuant to FCC part 15 and CISPR 11 under clause 3.1 and 8.5. This
  equipment generates, uses and can radiate radio frequency energy and, if not installed and used in accordance with the instructions, may
  cause harmful interference to radio communications.

### IEC:

This equipment has been tested and found to comply with the limits for medical devices to the IEC 60601-1-2. These limits are designed to provide reasonable protection against harmful interference in a typical medical installation. This equipment generates, uses and can radiate radio frequency energy and, if not installed and used in accordance with the instructions, may cause harmful interference to other devices in the vicinity.

### FCC, Council Directives of European Standards and IEC:

There is no guarantee that interference will not occur in a particular installation. If this equipment does cause harmful interference to radio or television reception, which can be determined by turning the equipment off and on, the user is encouraged to try to correct the interference by one or more of the following measures:

- Reorient or relocate the receiving antenna.
- Increase the separation between the equipment and receiver.
- Connect the equipment into an outlet on a circuit different from that to which the receiver is connected.
- Consult your dealer or an experienced radio/TV technician for help.

Accessory equipment connected to this product must be certified according to the respective IEC Standards (i.e., IEC 60950-1) for data processing equipment and IEC 60601-1 for medical equipment. Furthermore, all configurations shall comply with the system standard, IEC 60601-1-1. Anyone who connects additional equipment to the signal input part or signal output part configures a medical system, and is therefore responsible that the system complies with the requirements of system standard IEC 60601-1-1. Whoever is responsible for securing the unit to a system needs to insure that the mounting equipment used with this product complies to IEC standard 60601-1. If in doubt, consult the technical services department or your local representative.

### Safety Precautions

External equipment intended for connection to signal input / output or other connectors, the level of safety equivalent to ME equipment complying with the relevant standard. In addition, all such combinations-systems-shall comply with the standard. Equipment not complying with UL/EN/IEC 60601-1 shall be kept outside the patient environment, as defined in the standard. Any person who connects external equipment to the signal input, signal output, or other connectors has formed a system and is therefore responsible for the system to comply with the requirements of IEC or ISO safety standard. If in doubt, speak with a qualified tecnician.

Besides, such as equipment and other medical devices connected to form a medical electrical system(s), the green light indicator shall be provided on the final ME system(s) to indicate that this equipment is ready for normal use.

### Legal Statement

NDS sells its products through other medical device manufacturers, distributors and resellers and therefore, purchasers of this NDS product should consult with the entity through which this product was originally purchased regarding the terms of any applicable product warranties provided by such entity, if any.

NDS neither assumes nor authorizes any person to assume for it any other liabilities in conjunction with and/or related to the sale and/or use of its products. To ensure proper use, handling and care of NDS products, customers should consult the product specific literature, instruction manual, and/or labeling included with the product or otherwise available.

Customers are cautioned that system configuration, software, the application, customer data and operator control of the system, among other factors, affect the product's performance. While NDS products are considered to be compatible with many systems, specific functional implementation by customers may vary. Therefore, suitability of a product for a specific purpose or application must be determined by the consumer and is not warranted by NDS.

NDS SPECIFICALLY DISCLAIMS ALL WARRANTIES OF ANY KIND, WHETHER EXPRESS, IMPLIED AND/OR STATUTORY, INCLUDING, BUT NOT LIMITED TO WARRANTIES OF MERCHANTABILITY, FITNESS AND/OR OF SUITABILITY FOR A PARTICULAR PURPOSE, AND NON-INFRINGEMENT WITH RESPECT TO ALL NDS PRODUCTS OR SERVICES. ANY AND ALL OTHER WARRANTIES, REPRESENTATIONS AND/OR GUARANTEES, OF ANY TYPE, NATURE OR EXTENT, BE IT IMPLIED, EXPRESS AND/OR WHETHER ARISING UNDER OR AS A RESULT OF ANY STATUTE, LAW, COMMERCIAL USAGE, CUSTOM, TRADE OR OTHERWISE, ARE HEREBY EXPRESSLY EXCLUDED AND DISCLAIMED.

NDS, its suppliers and/or distributors are not liable, directly or by way of indemnity for any special, incidental, consequential, punitive, exemplary or indirect damages, including but not limited to alleged damages for delayed shipment, non-delivery, product failure, product design or production, inability to use such products or services, loss of future business (lost profits), or from any other cause, whatsoever, in connection with or arising from the purchase, sale, lease, rental, installation or use of such NDS products, these terms and conditions, or with respect to any the terms of any agreement which incorporates these terms and conditions.

SOME JURISDICTIONS DO NOT ALLOW EXCLUSIONS AND DISCLAIMERS OF CERTAIN WARRANTIES OR LIMITATIONS OF LIABILITY, SO THE LIMITATIONS AND/OR EXCLUSIONS, SET FORTH HEREIN, MAY NOT APPLY. IN THAT EVENT LIABILITY WILL BE LIMITED TO THE GREATEST EXTENT PERMITTED BY LAW IN THE SUBJECT JURISDICTION.

The information provided in this document, including all designs and related materials, is the valuable property of NDS and / or its licensors and, as appropriate, they reserve all patent, copyright, and other proprietary rights to this document, including all design, manufacturing reproduction, use, and sales rights thereto, except to the extent said rights are expressly granted to others.

# About This Manual

This manual is designed to assist the user with proper installation, setup and operation of the display. Depending on the model and options that were purchased, some of the features and options in this manual may not apply to the display you are using.

A numbered tab on the side of the page denotes the beginning of a section.

The functional descriptions in this manual are representative of: Part Numbers: 90K0012, 90K0013, and 90K0014

Firmware BIOS: 58M0005 Version A and later.

Manual Part Number: 60G0529 Rev A

### Intended Use and Contraindications

### Intended Use:

This monitor is intended for use in a medical environment to display high quality video and graphic images.

### **Contraindications:**

The monitor may <u>not</u> be used in the presence of flammable anesthetics mixture with air, oxygen or nitrous oxide.

No part of this product may come in contact with a patient. Never touch the product and a patient at the same time.

This product is capable of displaying Radiology (PACS) images for reference, not diagnostic, purposes only.

For mission critical applications, we strongly recommend that a replacement unit be immediately available.

### Image Retention Notice

Warning: Repeatedly leaving a static image on the display for long periods of time can result in image retention on the LCD screen. To prevent this phenomenon avoid leaving a fixed image on the screen and power off the monitor when not in use.

# Quick Startup

### Powering On The Unit:

Connect the power supply to the display via the power plug. Plug in the AC adapter. Connect a video source to the display. Apply power to the peripheral device, then to the display. The power switch location is shown on page 2. The NDS logo is displayed, followed shortly by video.

The electronics, designed by NDS, incorporates proprietary SmartSync<sup>™</sup> technology which at initialization, examines the incoming signal and automatically displays the video image in its proper format. This eliminates adjustments for most video sources. To fine tune the image, please refer to "Image Adjustments" on page 3.

### First time users and initial test:

Visually, Flat-Panel (LCD) images will look crisper than those of a traditional CRT. For the same reason, live video may appear a little blocky. Users not familiar with the image differences should familiarize themselves before utilization in a critical application and determine its usability. It is recommended that first time users view the display next to a CRT to familiarize themselves with any subtle differences in viewing quality.

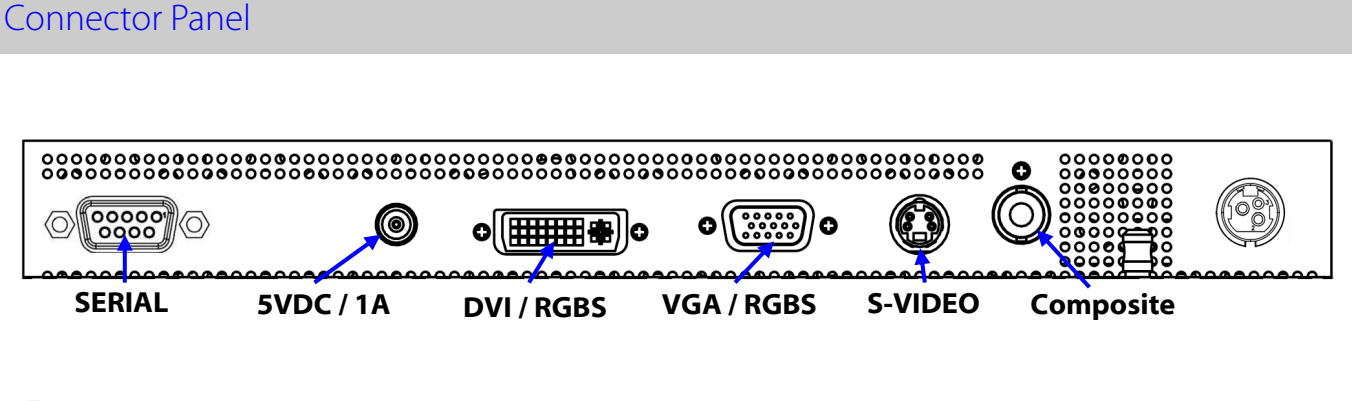

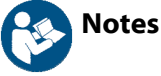

- 1. SERIAL connector is used for installing BIOS upgrades and controlling the display from a PC.
- 2. 5VDC / 1A connector provides 5 VDC / 1A output. See page 17 for details.
- 3. **DVI-I/RGBS** connector accepts DVI, RGBS or YPbPr signals.
- 4. VGA/RGBS connector accepts RGBS, YPbPr or VGA signals.
- A video printer <u>must</u> be connected to the VGA/RGBS connector or the S-VIDEO connector. It may <u>not</u> be connected to the DVI-I/RGBS connector

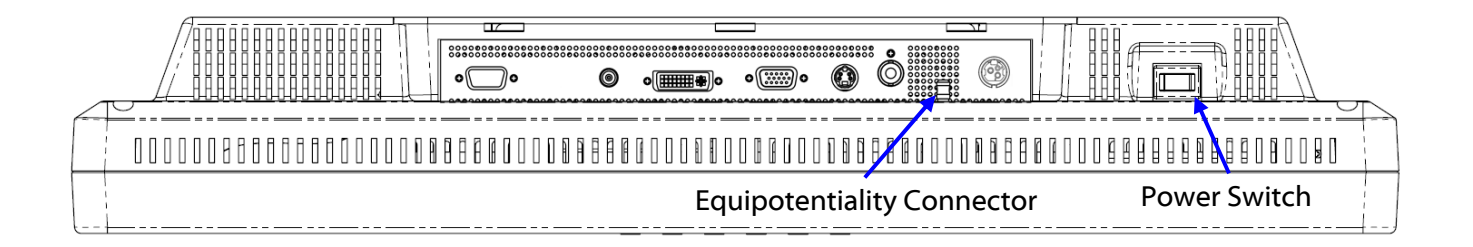

# **Electrical Symbols**

 $\bigvee$ 

Equipotentiality: connector to other equipment (earth equipotential) This symbol appears next to the display's potential equalization connector. (ground post)

### Open (Off) Switch:

This symbol appears on the open, or off, side of the display's rocker switch.

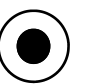

Closed (On) Switch:

This symbol appears on the closed, or on, side of the display's rocker switch.

# Control

The display is controlled via a 6 button keypad. The keypad, located on the bottom front of the display, allows the user to make adjustments to various display parameters using the On Screen Menus (OSM) system.

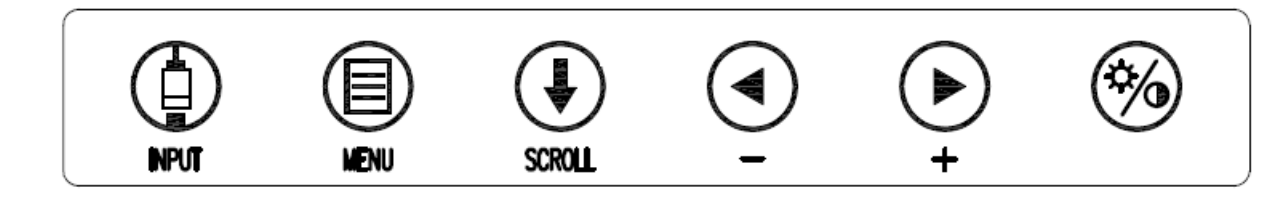

# Image Adjustments

### **Adjust Brightness**

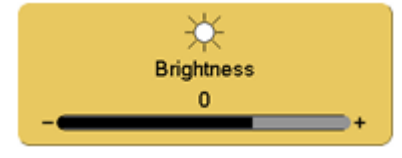

Press the Brightness / Contrast button to display the Brightness control. Press the  $\blacktriangleleft$  or  $\blacktriangleright$  button to increase or decrease brightness. Setting the brightness too high or too low will decrease the amount of visible grayscales.

### **Adjust Contrast**

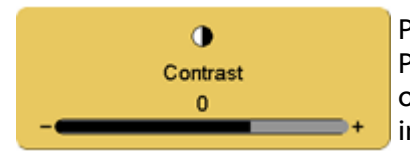

Press the Brightness / Contrast button twice to display the Contrast control. Press the  $\blacktriangleleft$  or  $\blacktriangleright$  button to adjust the contrast. Setting the contrast too high or too low causes loss of some grayscales. Color saturation may appear incorrect.

# Adjust Backlight

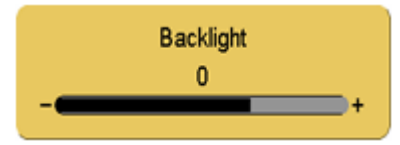

Press the Brightness / Contrast button three times to display the Backlight control. Press the ◀ or ► button to set the backlighting.

**Note:** Lowering the backlight level will increase the backlight lifetime.

# Menu Systems Overview

Press the **MENU** button once to open the Menu System. The current video input and its resolution are shown in the Display Mode tab on the top left of the menu. The Menu System opens with Picture menu displayed. Press the  $\blacktriangleleft$  or  $\triangleright$  button to select the menu you want to work with, then press the **SCROLL** button to select the parameter. Press the  $\blacktriangleleft$  or  $\triangleright$  button to set the parameter to the desired value. Press the **MENU** button to save your changes and close the Menu System.

### Notes:

- 1. All parameter names change to the language selected in the Setup Menu.
- 2. Grayed out parameters are not accessible.

5

|              | DVI - 1280 x 960 / 60Hz |
|--------------|-------------------------|
|              | Input                   |
|              |                         |
|              | VGA/RGBS                |
|              | YPbPr                   |
|              | S-Video                 |
| $\mathbf{v}$ | DVI-D                   |
|              | RGBS(DVI-I)             |
|              | YPbPr(DVI-I)            |
|              | Composite               |
|              |                         |

| CreatCure         | Brees @ | Alternate | Madaa | _   | 0   | 10  | Drac   | - 0 |
|-------------------|---------|-----------|-------|-----|-----|-----|--------|-----|
| Scaling           |         | Fill      |       |     | Asp | ect |        | 1:1 |
| Overscan          |         | 0         | 1     | 2   | 3   | 4   | 5      | 6   |
| Frequency         |         | 0         |       |     |     | -   |        | -   |
| Phase             |         | 0         |       |     |     |     |        | -   |
| Sharpness         |         | 0         |       |     |     | _   |        | -   |
| Vertical Position | 1       | 0         |       |     |     |     |        | -   |
| Horizontal Posi   | tion    | 0         |       |     |     |     |        | -   |
| Picture           | ) Co    | lor       | Se    | tup |     | L   | efault | S   |
|                   | 1       |           | -     |     | -   |     |        |     |

| Picture Color             | Setup Defaults |  |
|---------------------------|----------------|--|
| Menu Position             | 200000         |  |
| Language                  | English        |  |
| DPMS Enable               | off on         |  |
| Auto Source Select        | off on         |  |
| Menu Lock                 | off on         |  |
| Operating Hours           | 116:30         |  |
| BIOS 58J0107 Version A 00 |                |  |
|                           |                |  |

| Picture           | Color | Setup Defaults             |
|-------------------|-------|----------------------------|
| Gamma             | 1.8   | 2.0 2.2 2.4 2.6 Video PACS |
| Color Temperature |       | 5500 6500 8000 9300 User   |
| Red               |       | 50 +                       |
| Green             |       | 50 +                       |
| Blue              |       | 50 +                       |

| Picture          | Color       | Setup                | Defaults |  |  |
|------------------|-------------|----------------------|----------|--|--|
| Factory Defaults |             | Press      to select |          |  |  |
| User Defaults 1  | ***EMPTY*** |                      |          |  |  |
| User Defaults 2  | ***EMPTY*** |                      |          |  |  |
| User Defaults 3  |             | ***EMPTY***          |          |  |  |
| User Defaults 4  | ***EMPTY*** |                      |          |  |  |
| User Defaults 5  |             | ***EMPTY***          |          |  |  |

(Press: ④ save, ● restore, ⑤ clear)

|           | Lan                      | iguage List                   |
|-----------|--------------------------|-------------------------------|
| English   | Nederlands               | Ελληνική                      |
| Deutsch   | Norsk                    | Русский                       |
| Español   | Svensk                   | Polski                        |
| Portugues | Dansk                    | 中文 (simplified & traditional) |
| Français  | Suomi                    | 한국인                           |
| Italiano  | T <b>ü</b> rk <b>ç</b> e | 日本語版                          |

# Video Source Inputs Menu DVI - 1280 × 960 / 60Hz Input VGA/RGBS YPbPr S-Video V DVI-D RGBS(DVI-I) RGBS(DVI-I) YPbPr(DVI-I) Composite Opposite

When the display is powered on and Auto Source Select is **on**, then Auto Source Select looks at the previously selected input first. If a signal is present it is displayed, otherwise Auto Source Select starts scanning the inputs for a signal. When the display is powered on and Auto Source Select is **off**, the previously selected input is the only input that the display looks at.

To switch to a different input source, press the **INPUT** button to open the input menu. The Input menu shows: a  $\sqrt{}$  to the left of the active input. Press the **SCROLL** button to highlight the desired input. Finally, press the  $\triangleleft$  button to select it.

### Connecting a Video Printer

A video printer may be connected via the

- **VGA/RGBS** connector (shown on page 2) or the
- S-Video connector (shown on page 2).

Use the **VGA/RGBS** connector to connect an **RGBS** signal. Select the **VGA/RGBS** from the input menu. The **VGA/RGBS** connector is also used to connect a **YPbPr** signal. Select the **YPbPr** from the input menu.

Oo not use the DVI-I/RGBS connector.

|              |              | DVI - 1280 × 960 / 60Hz |
|--------------|--------------|-------------------------|
|              |              | Input                   |
|              |              | VGA/RGBS                |
| 0            |              | YPbPr                   |
| G            |              | S-Video                 |
|              | $\checkmark$ | D¥I-D                   |
| 0            |              | RGBS(DVI-I)             |
| $\mathbf{U}$ |              | YPbPr(DVI-I)            |
|              |              | Composite               |
|              |              |                         |
|              |              |                         |
|              |              |                         |

# Setting Up the Display

### S-Video Picture Menu

| S-Video - 720 x 480i / 60.0 | Hz    |     |     |    |      |   |         |     |
|-----------------------------|-------|-----|-----|----|------|---|---------|-----|
| Picture                     | Color |     | Set | up |      | D | efaults | 3   |
| Horizontal Position         |       | 0   |     |    |      |   | _       | •   |
| Vertical Position           |       | 0   |     |    |      |   |         | -+  |
| Sharpness                   |       | 0   |     |    |      |   |         | +   |
| Overscan                    |       | 0   | 1   | 2  | 3    | 4 | 5       | 6   |
| Video Format                |       | Aut | 0   |    | NTSC | : | F       | PAL |
|                             |       |     |     |    |      |   |         |     |
|                             |       |     |     |    |      |   |         |     |
|                             |       |     |     |    |      |   |         |     |
|                             |       |     |     |    |      |   |         |     |
|                             |       |     |     |    |      |   |         |     |

### **Composite Picture Menu**

| Composite - 720 x 480i / 6 | 60.0 Hz |      |    |     |      |   |        |     |
|----------------------------|---------|------|----|-----|------|---|--------|-----|
| Picture                    | Color   |      | Se | tup |      | D | efault | s   |
| Horizontal Position        |         | 0 -  | -  |     |      | _ | _      | -+  |
| Vertical Position          |         | 0 -  |    |     |      |   |        | -+  |
| Sharpness                  |         | 0 -  |    |     |      |   |        | -+  |
| Overscan                   |         | 0    | 1  | 2   | 3    | 4 | 5      | 6   |
| Video Format               |         | Auto | )  |     | NTSC | ; | 1      | PAL |
|                            |         |      |    |     |      |   |        |     |
|                            |         |      |    |     |      |   |        |     |
|                            |         |      |    |     |      |   |        |     |
|                            |         |      |    |     |      |   |        |     |
|                            |         |      |    |     |      |   |        |     |

### **Horizontal Position**

Moves the image to the left or right. Press ◀ or ► to horizontally center the image.

### Vertical Position

Moves the image up or down. Press  $\blacktriangleleft$  or  $\triangleright$  to vertically center the image.

### Sharpness

Press ◀ or ► to adjust the sharpness (focus) of the displayed image.

### Overscan (Video)

This parameter is enabled when the input is video (camera) data.

**0** = The image is displayed at a size that fills the screen without losing any video information. The image presented to the display may include black bars top and bottom or left and right.

**1, 2, 3, 4, 5** or **6** = The image is linearly enlarged, while remaining centered, in incremental steps. As the image becomes larger video information will be lost from the top and bottom and / or left and right. Select using  $\blacktriangleleft$  or  $\blacktriangleright$  buttons.

### Video Format

**Auto** = Automatically sets the unit to the format of the connected video source. **NTSC** = Sets the unit to accept NTSC video. **PAL** = Sets the unit to accept PAL video. Select using  $\blacktriangleleft$  or  $\blacktriangleright$  buttons.

### VGA / RGBS Picture Menu

| Scaling          | Deces (2) | Fill | Madaa |     | Asp | ect | Dee    | 1:1 |
|------------------|-----------|------|-------|-----|-----|-----|--------|-----|
| Overscan         |           | 0    | 1     | 2   | 3   | 4   | 5      | 6   |
| Frequency        |           | 0    |       |     |     |     | -      | -+  |
| Phase            |           | 0    |       |     |     |     | _      | -+  |
| Sharpness        |           | 0    |       |     |     | _   |        | -+  |
| Vertical Positio | n         | 0    |       |     |     | _   |        | -+  |
| Horizontal Pos   | ition     | 0    |       |     |     |     | _      | -+  |
| Picture          | Co        | lor  | Se    | tup |     | (   | Defaul | s   |
|                  | 1         |      | -     |     |     |     |        |     |

### YPbPr Picture Menu

| Picture          | Co      | lor       | Se    | tup |     |     | Default | s   |
|------------------|---------|-----------|-------|-----|-----|-----|---------|-----|
| Horizontal Pos   | ition   | 0         | -     | _   | _   | -   | _       |     |
| Vertical Positio | n       | 0         |       | -   |     |     |         | -   |
| Sharpness        |         | 0         |       | _   | -   |     | _       | -   |
| Phase            |         | 0         |       |     |     |     | -       | -   |
| Frequency        |         | 0         |       |     |     |     | _       | -   |
| Overscan         |         | 0         | 1     | 2   | 3   | 4   | 5       | 6   |
| Scaling          |         | Fill      |       |     | Asp | ect |         | 1:1 |
| SmartSync        | Press ④ | Alternate | Modes |     | 0   | 0   | Pres    | s 🕑 |

### **Horizontal Position**

Moves the image to the left or right. Press ◀ or ► to horizontally center the image.

### Vertical Position

Moves the image up or down. Press  $\blacktriangleleft$  or  $\blacktriangleright$  to vertically center the image.

### Sharpness

Press ◀ or ► to adjust the sharpness (focus) of the displayed image.

### Phase

Press  $\blacktriangleleft$  or  $\blacktriangleright$  to adjust the phase of the display's pixel clock.

### Frequency

Adjusts the frequency of the display's pixel clock. With Scaling set to **Fill** adjust until image just fills the screen horizontally. Press ◀ or ► to adjust the frequency of the display's pixel clock.

### **Overscan** (Video)

This parameter is enabled when the input is video (camera) data.

**0** = The image is displayed at a size that fills the screen without losing any video information. The image presented to the display may include black bars top and bottom or left and right.

**1, 2, 3, 4, 5** or **6** = The image is linearly enlarged, while remaining centered, in incremental steps. As the image becomes larger video information will be lost from the top and bottom and / or left and right. Select using  $\blacktriangleleft$  or  $\blacktriangleright$  buttons.

### Scaling (Graphics)

This parameter is enabled when the input is graphics (computer) data.

Fill = Expands the video image to fill the entire screen. The aspect ratio may not be accurately displayed. Aspect = Expands the video image until its largest dimension fills the screen. Image may be displayed with black bars on the top and bottom or the left and right. 1:1 = Displays the video data in its native size and aspect ratio. Image may be displayed with black bars on the top and bottom and on the left and right. Select using ◀ or ► buttons.

### SmartSync / Alternate Modes

On initialization NDS' proprietary SmartSync technology examines the incoming signal and automatically displays the video image in its proper format. To run SmartSync select the SmartSync / Alternate Modes parameter and press the ◀ button. An Alternate Mode may be selected by pressing the ▶ button.

The Alternate Mode (format) parameter has two arguments X and Y. The left (X) argument is the current mode and the right (Y) is the number of modes available. The mode (format) and / or Frequency changes each time the  $\blacktriangleright$  button is pressed. When the mode count reaches its maximum the next  $\blacktriangleright$  button press returns the mode count to 1.

### **DVI Digital Picture Menu**

| Picture Color Setup Defaults Overscan 0 1 2 3 4 5 | Color         Setup         Defaults           0         1         2         3         4         5         6 |
|---------------------------------------------------|----------------------------------------------------------------------------------------------------|
| Overscan 0 1 2 3 4 5                              | 0 1 2 3 4 5 6                                                                                                |
|                                                   |                                                                                                    |
| Scaling Fill Aspect 1                             | Fill Aspect 1:1                                                                                              |

### Overscan (Video)

This parameter is enabled when the input is video (camera) data.

**0** = The image is displayed at a size that fills the screen without losing any video information. The image presented to the display may include black bars top and bottom or left and right.

**1, 2, 3, 4, 5** or **6** = The image is linearly enlarged, while remaining centered, in incremental steps. As the image becomes larger video information will be lost from the top and bottom and / or left and right. Select using  $\blacktriangleleft$  or  $\blacktriangleright$  buttons.

### Scaling (Graphics)

This parameter is enabled when the input is graphics (computer) data.

**Fill** = Expands the video image to fill the entire screen. The aspect ratio may not be accurately displayed. **Aspect** = Expands the video image until its largest dimension fills the screen. Image may be displayed with black bars on the top and bottom or the left and right. **1:1** = Displays the video data in its native size and aspect ratio. Image may be displayed with black bars on the top and bottom and on the left and right. Select using  $\blacktriangleleft$  or  $\triangleright$  buttons.

# **Color Menu**

| Picture           | Color | S       | etup Y    | Defaults   |
|-------------------|-------|---------|-----------|------------|
| Gamma             | 1.8   | 2.0 2.2 | 2.4 2.6   | Video PACS |
| Color Temperature |       | 5500    | 6500 8000 | 9300 User  |
| Red               |       |         | 50 -      | +          |
| Green             |       |         | 50 -      | +          |
| Blue              |       |         | 50 -      | +          |
|                   |       |         |           |            |
|                   |       |         |           |            |
|                   |       |         |           |            |
|                   |       |         |           |            |
|                   |       |         |           |            |
|                   |       |         |           |            |

### Gamma

Press ◀ or ► to select a preset Gamma, Video or PACS Notes:

- 1. Video is a color corrected Look Up Table (LUT).
- 2. **PACS** is a DICOM-like LUT.

### **Color Temperature**

Press the  $\blacktriangleleft$  or  $\blacktriangleright$  button to select one of 4 preset color temperatures or User.

### Red, Green, Blue

Press the  $\blacktriangleleft$  or  $\blacktriangleright$  button to increase or decrease the intensity of the selected color.

### Setup Menu

|                           | · · · · · · · |          |
|---------------------------|---------------|----------|
| Picture Color             | ) Setup (     | Defaults |
| Menu Position             |               |          |
| Language                  | English       |          |
| DPMS Enable               | off           | on       |
| Auto Source Select        | off           | on       |
| Menu Lock                 | off           | on       |
| Operating Hours           | 116:30        |          |
| BIOS 58J0107 Version A 00 |               |          |
|                           |               |          |
|                           |               |          |

### **Menu Position**

Places the menu in 1 of 9 predefined screen positions. Press the  $\blacktriangleleft$  or  $\blacktriangleright$  button to select any of the 9 screen positions.

### Language

Selects 1 of 19 languages: English, Chinese, हिंदी, Espanol, Portuguese, and Русский. Press the *d* or button to select any of the 19 languages.

### DPMS Enable

Display Power Management System. When DPMS is enabled (on), and no input signal is present for a period of 20 seconds, the "D.P.M.S." message is displayed for 10 - 15 seconds, after which the display's backlight is turned off and the LED in the lower right corner of the front panel turns amber. When an input signal is connected, the backlight is turned on and the front panel LED turns blue. Press the ◀ or ► button to disable or enable DPMS.

### Auto Source Select

on = Searches through all possible input sources until an active video source is found. off = Video input is manually selected. Press the ◀ or ► button to disable or enable Auto Source Select.

### Menu Lock

Disables access to menu system. This prevents inadvertent changes to the display's settings. To enable Menu Lock, press the ▶ button. MENU LOCKED is displayed when the ▶ button is pressed. To unlock, simultaneously press and hold the MENU and SCROLL buttons until MENU UNLOCKED is displayed.

Operating Hours: Backlight hours of operation. BIOS: Version of the display's BIOS firmware.

### **Defaults Menu**

| actory Defaults | Press    to select |
|-----------------|--------------------|
| Jser Defaults 1 | ***EMPTY***        |
| User Defaults 2 | ***EMPTY***        |
| User Defaults 3 | ***EMPTY***        |
| User Defaults 4 | ***EMPTY***        |
| User Defaults 5 | ***EMPTY***        |

### Factory Defaults

Displays Restoring Factory Defaults message and returns all settings to their factory preset values. Press the SCROLL button to highlight Factory Defaults, then press the ► button.

### User Defaults

Allows up to five customized user settings to be saved.

### Setting User Defaults

- 1. Set the Picture, Color and Setup parameters to the user's preferences.
- 2. Select the Defaults tab.
- 3. Use the **SCROLL** button to select an available User Defaults. \*\*\*EMPTY\*\*\* appears in available User Defaults.
- 4. Press the ◀ to save the user's settings. The \*\*\*EMPTY\*\*\* message will be removed.
- 5. Repeat steps 1 thru 4 for up to 5 users.

### **Restoring User Defaults**

1. Select the User Defaults to be restored, then press the ▶ button .

### Clearing User Defaults

1. Select the User Defaults to be cleared, then press the Brightness / Contrast button .

**Note:** The prompt at the bottom of the Defaults menu appears only when one of the User Defaults is selected.

# **Troubleshooting Section**

### Image Size is Very Large for the Screen

If the computer data does not appear to be the correct format, then SmartSync<sup>™</sup> must be run. To run SmartSync<sup>™</sup>, press the Menu button. Select the Setup menu. Press SCROLL to highlight SmartSync<sup>™</sup>, then press the ◀ button. SmartSync<sup>™</sup> will run and size the image properly.

### **Ghosting in Characters**

Ghosting in characters is usually attributed to reflections in the video cable or source. Use a high quality coaxial cable and, if possible, lower the vertical refresh rate. Lower scan rates can help eliminate reflections. Unlike a CRT a flat-panel will not flicker at lower refresh rates (60 Hz is optimal) and data update will be the same at all refresh rates.

### Text is Too Small

Since the monitor accepts and displays computer data with a higher resolution than the display's native resolution, this may produce small text. In the Menu check the Display Mode tab. Verify that the computer data resolution does not exceed the Native Resolution specification shown on page 18.

### **Character Jitter**

If text characters seem to be "shaky" or bold, then Sharpness, Frequency and / or Phase may require adjusting. See: Setting Frequency, Phase and Sharpness below.

### Character Noise and Vertical Distortion

The Frequency adjustment expands or contracts the horizontal size of the displayed image. The displayed image may be too wide or too narrow and vertical banding and pixel jitter may appear in grays and light colors. Adjust the Frequency until the image just fits the screen. Horizontal position adjustment can be used to verify that Frequency is set correctly. Line up the image on the left edge of the screen and then shift by one "click" to the right. The image should have one column off the screen on the right side if the Frequency is set correctly.

### **Black Screen**

Power the display Off and On. If the NDS logo appears then the display is working properly. Check if the power management feature (DPMS) is enabled. A "Searching" message appears when the video source is not present or when an input source is out of the display's resolution range.

### Setting Frequency, Phase and Sharpness

Windows Users: Open a WordPad document and set the font to Arial 8. Press the enter key to move the cursor to the middle of the page. Hold the shift and + keys down to create a line of +s.

If the + signs appear in groups of light or dark, then the Frequency is not correct. Press the MENU button to open the OSM, then SCROLL to the Frequency parameter. Press the  $\blacktriangleleft$  or  $\blacktriangleright$  buttons to increase or decrease Frequency. There will be a point were all the + signs snap into focus and are the same intensity.

Phase and Sharpness are subtle adjustments and are best set using a display calibration program.

### Video Printer

When a video printer is used the signal is first connected to the video printer, then passed to the display using one of the video printer's output ports. For RGBS or YPbPr signals verify that the signal is connected correct input on the video printer, and that the video printer's RGBS or YPbPr output is connected to the **VGA/RGBS** connector (shown on page 2) and that VGA/RGBS is selected for an RGBS signal, or YPbPr is selected for a YPbPr signal on the input menu (see Connecting a Video Printer on page 5). For an S-Video signal, connect the signal to the video printer's S-Video input, and then connect the video printer's S-Video output to the display's **S-Video** connector, and select S-Video on the input menu.

If the video printer is correctly connected and there is no output from the video printer, refer to the video printer's users manual or video printer's manufacturer for setup and usage assistance.

# Drawing and Dimensions

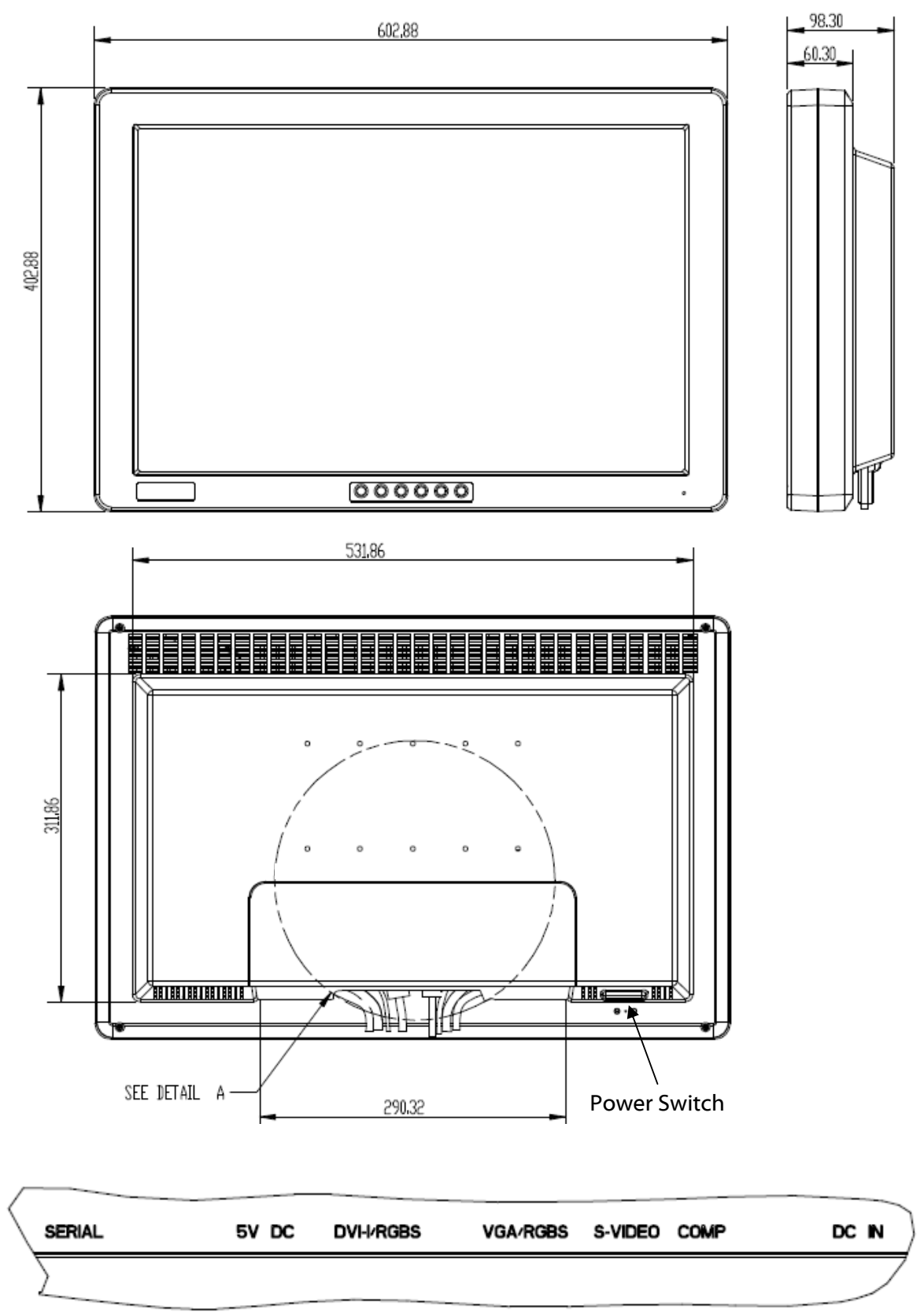

DETAIL A

# VESA Mounting

Install VESA Mounting

The LCD display provides standard VESA (100mm) mounting allowing the display to be conveniently integrated a system. Installation should be performed by a qualified technician. Please contact your provider's service department if you require assistance installing the display.

VESA mounting dimension diagram (100 x 100 mm) Installation instructions follow:

The wall-mounting attachment is comprised of one mounting bracket and screws. Attach the mounting bracket to the rear cover of the LCD display using the provided (M4 type) screws.

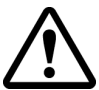

The mounting bracket must be securely tightened. Failure to properly secure the display to the mounting bracket could be hazardous.

### Monitor Mounting Detail

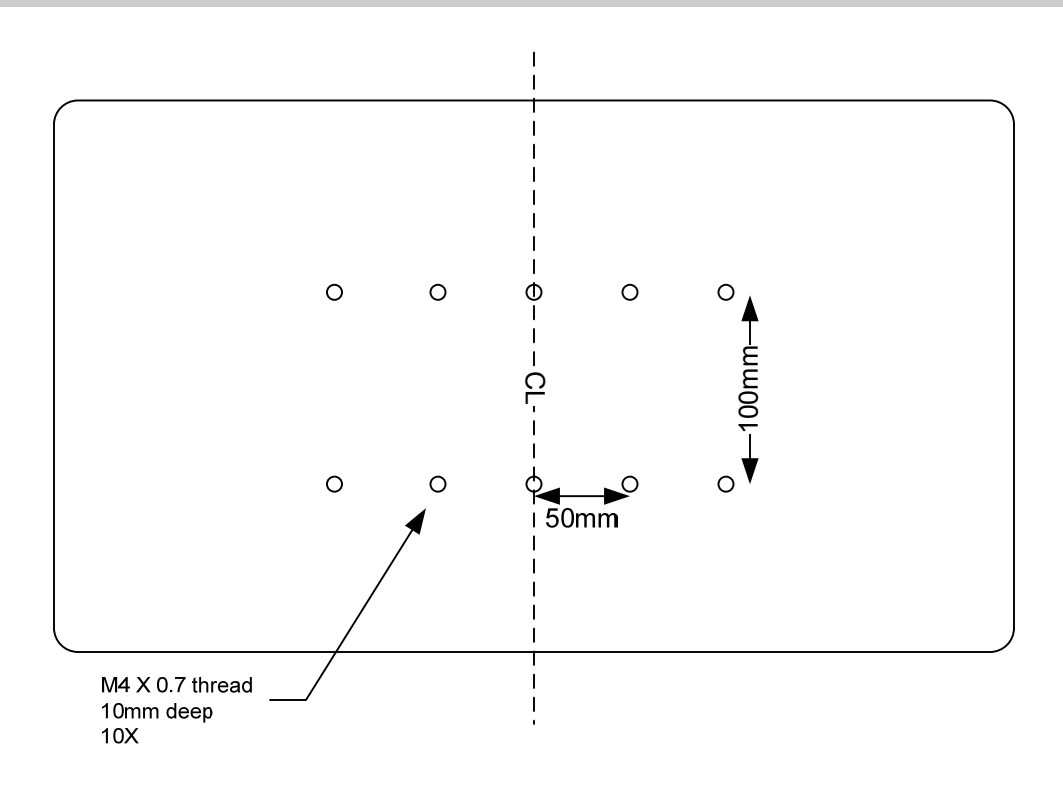

# Monitor Stand

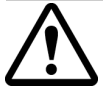

If the monitor and monitor stand assembly will be used on a cart or other moveable apparatus, it must be securely attached.

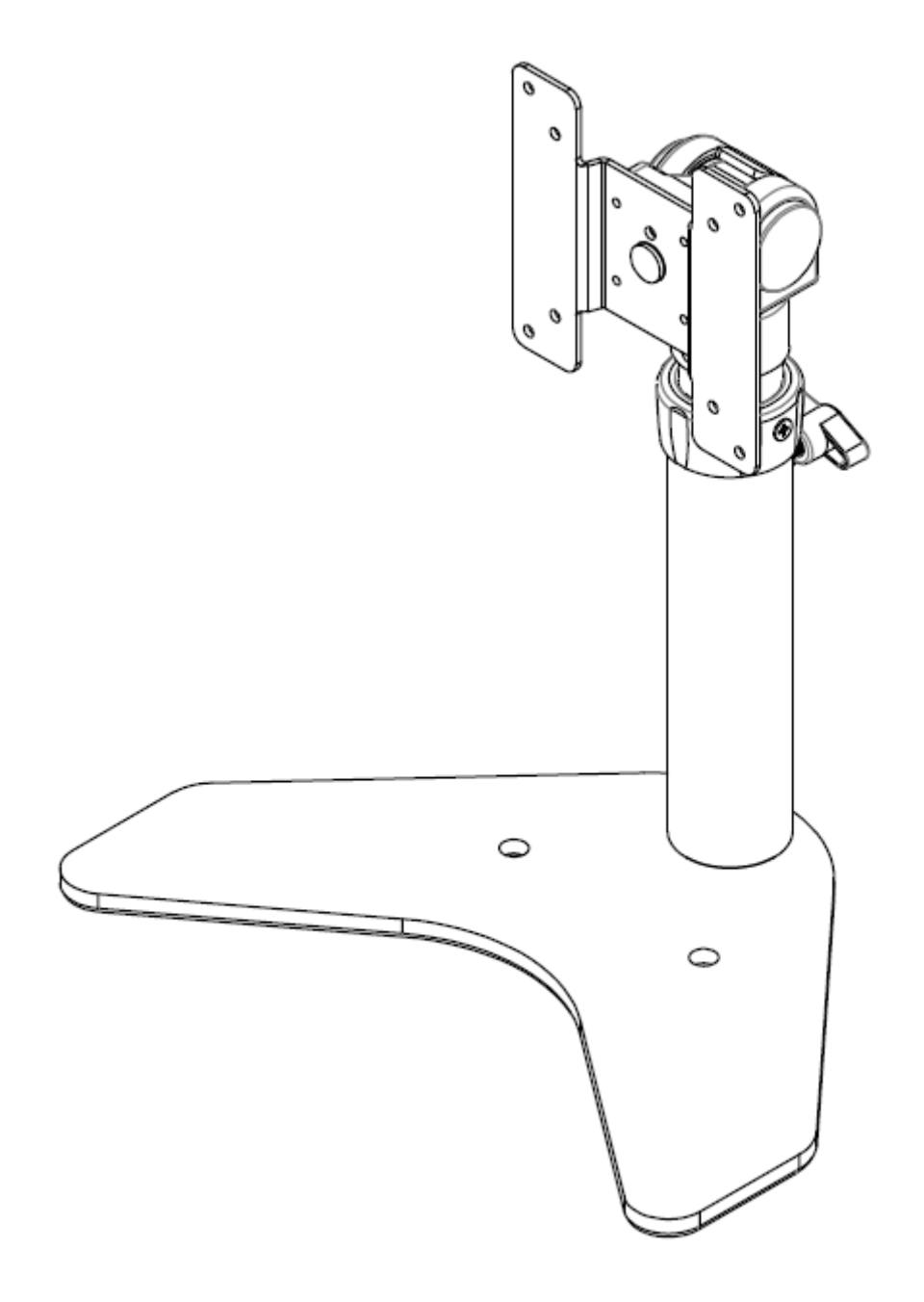

# Data Connectors and Pin Outs

|         | )<br>10<br>10 | VGA           |
|---------|---------------|---------------|
| 1 RED   | 6 GND RED     | 11 N. C.      |
| 2 GREEN | 7 GND GREEN   | 12 DDC_SDA    |
| 3 BLUE  | 8 GND BLUE    | 13 HORIZ SYNC |
| 4 N.C.  | 9 +5VDC       | 14 VERT SYNC. |
| 5 GND   | 10 SYNC GND   | 15 DDC_SCL    |

| 4<br>2 | ) <sup>3</sup> 1        | S-Video                 |  |
|--------|-------------------------|-------------------------|--|
| Pin    | Name                    | Description             |  |
| 1      | GND                     | Ground (Y)              |  |
| 2      | GND                     | Ground (C)              |  |
| 3      | Y                       | Y Intensity (Luminance) |  |
| 4      | 4 C Color (Chrominance) |                         |  |

| Û    | ) 2 3<br>6 7 ( | 8 9 Serial Control                         |  |  |
|------|----------------|--------------------------------------------|--|--|
| Pin  | Name           | Description                                |  |  |
| 1    | NC             | No Connection                              |  |  |
| 2    | NC             | No Connection                              |  |  |
| 3    | TXD            | Flash, Touch Screen, and Serial Control Tx |  |  |
| 4    | NC             | No Connection                              |  |  |
| 5    | GND            | Ground                                     |  |  |
| 6    | NC             | No Connection                              |  |  |
| 7    | NC             | No Connection                              |  |  |
| 8    | NC             | No Connection                              |  |  |
| 9    | RXD            | Flash Upgrade and Serial Control Rx        |  |  |
| Note | : The follo    | owing cables are available from NDS.       |  |  |

| 0 %                                   | DVI-I*<br>Digital & Analog                                                |                    |                                      |  |  |  |
|---------------------------------------|---------------------------------------------------------------------------|--------------------|--------------------------------------|--|--|--|
| <b>DVI-I</b><br>Analo<br>* <b>Cor</b> | supports digital and a<br>og data appear on pin a<br>npliant with DVI 1.0 | nalog (<br>8 and p | RGBS/YPbPr).<br>bins, C1 through C5. |  |  |  |
| PIN#                                  | SIGNAL                                                                    | PIN#               | SIGNAL                               |  |  |  |
| 1                                     | ΤΜΟς ΠΑΤΑ 2-                                                              | 16                 |                                      |  |  |  |

| PIN# | SIGNAL P                    |    | SIGNAL                      |
|------|-----------------------------|----|-----------------------------|
| 1    | T.M.D.S. DATA 2-            | 16 | HOT PLUG DETECT             |
| 2    | T.M.D.S. DATA 2+            | 17 | T.M.D.S. DATA 0-            |
| 3    | T.M.D.S. DATA 2/4<br>SHIELD | 18 | T.M.D.S. DATA 0+            |
| 4    | T.M.D.S. DATA 4-            | 19 | T.M.D.S. DATA 0/5<br>SHIELD |
| 5    | T.M.D.S. DATA 4+            | 20 | T.M.D.S. DATA 5-            |
| 6    | DDC CLOCK                   | 21 | T.M.D.S. DATA 5+            |
| 7    | DDC DATA                    | 22 | T.M.D.S. CLOCK SHIELD       |
| 8    | ANALOG VERT. SYNC           | 23 | T.M.D.S. CLOCK+             |
| 9    | T.M.D.S. DATA 1-            | 24 | T.M.D.S. CLOCK-             |
| 10   | T.M.D.S. DATA 1+            |    | RGBS & YPbPr (DVI)          |
| 11   | T.M.D.S. DATA 1/3<br>SHIELD | C1 | ANALOG RED                  |
| 12   | T.M.D.S. DATA 3-            | C2 | ANALOG GREEN                |
| 13   | T.M.D.S. DATA 3+            | С3 | ANALOG BLUE                 |
| 14   | +5V POWER                   | C4 | ANALOG HORIZ SYNC           |
| 15   | GND                         | C5 | ANALOG GROUND               |

1. Flash Upgrade Cable order part number: 35D0003

# Cable Bend Radius

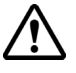

We recommend that the bend radius of metallic capies being less than 2.5 metres (55 mm, 25 the cable and / or the diameter of the cable whichever is greater. Sharper bends may damage the cable and / or We recommend that the bend radius of metallic cables be no less than 2.5 inches (63 mm) or 7 times degrade the video signal.

| (A R) |     | 12 volt c   | onnecto | r      |
|-------|-----|-------------|---------|--------|
|       | Pin | 1           | 2       | 3      |
|       |     | + 12<br>VDC | GND     | Shield |

Optional 5 Volt Fiber Power Cable

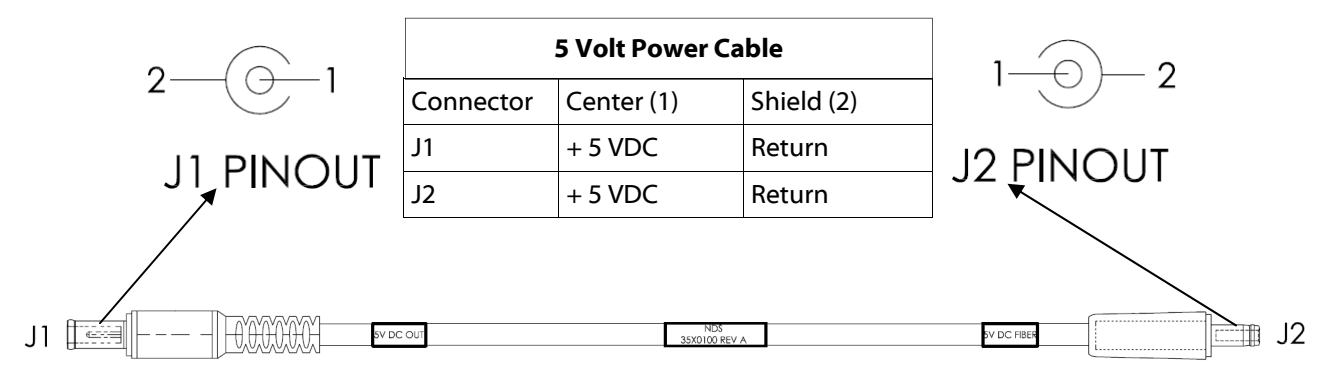

To purchase a 5 Volt Fiber Power Cable contact: North America and Asia Pacific: customercare@ndssi.com

Europe:

customercare-emea@ndssi.com

| Viewable Diagonal (inches)                                                                                  | 21.5                                  |  |  |
|----------------------------------------------------------------------------------------------------|---------------------------------------|--|--|
| Brightness <sup>b</sup> (cd/m <sup>2</sup> , typical)                                                       | 250                                   |  |  |
| Native Resolution                                                                                           | 1920 x 1080                           |  |  |
| Dot Pitch (mm)                                                                                              | .248                                  |  |  |
| Vertical Viewing Angle                                                                                      | 170°                                  |  |  |
| Horizontal Viewing Angle                                                                                    | 170°                                  |  |  |
| Contrast Ratio (typical)                                                                                    | 1000:1                                |  |  |
| VGA Input signal level at 75 Ohm                                                                            | 0.7 V p-p                             |  |  |
| S-Video Input signal level                                                                                  | 0.7 V р-р                             |  |  |
| Composite Input signal level                                                                                | 0.7 V р-р                             |  |  |
| RGBS Input signal level                                                                                     | 0.7 V p-p                             |  |  |
| RGBS Input Sync level                                                                                       | 0.4 to 4.0 V p-p                      |  |  |
| DC Input                                                                                                    | 12VDC / 5A                            |  |  |
| DC Power Consumption (nominal) <sup>c</sup>                                                                 | 44W                                   |  |  |
| AC Power Consumption (nominal) <sup>c</sup>                                                                 | 52W                                   |  |  |
| Display Weight                                                                                              | 7.7 kg (16.9 lbs)                     |  |  |
| Environmental                                                                                               |                                       |  |  |
| Operating Temperature                                                                                       | 0 to 35°C                             |  |  |
| Operating Humidity (non condensing)                                                                         | 20 to 85%                             |  |  |
| Operating Altitude                                                                                          | 2,000 m (6600 ft)                     |  |  |
| Storage Temperature                                                                                         | -20 to 50°C                           |  |  |
|                                                                                                    |                                       |  |  |
| Transport Temperature                                                                                       | -20 to 50°C                           |  |  |
| Transport Temperature Storage Humidity (non condensing)                                                     | -20 to 50°C<br>10 to 90%              |  |  |
| Transport Temperature         Storage Humidity (non condensing)         Transport Humidity (non condensing) | -20 to 50°C<br>10 to 90%<br>10 to 90% |  |  |

### Notes:

- a. Specifications are subject to change without notice. Contact factory for current specifications.
- b. Brightness shown is without an A/R filter installed.
- c. Applies to the **BridgePower BPM060S12F17** power supply provided with the display. AC input: 100 to 240 Volts at 50 to 60 Hz.

| DVI Supported Resolutions |                                  |  |  |  |
|---------------------------|----------------------------------|--|--|--|
| Signal Parameter          | Supported Range                  |  |  |  |
| Active Resolution         | 640 x 480 min to 1920 x 1080 max |  |  |  |
| (Horizontal x Vertical    |                                  |  |  |  |
|                           |                                  |  |  |  |
| Refresh Rate              | 23.98 Hz up to 85 HZ             |  |  |  |
| (Vertical Frequency)      |                                  |  |  |  |
|                           |                                  |  |  |  |
| Pixel Clock               | 25 MHz up to 165 MHz             |  |  |  |
| (Pixel Frequency)         |                                  |  |  |  |

The DVI-D input can automatically detect any valid digital DVI signal within the resolution, vertical refresh, and pixel clock ranges specified in the table above. Signals outside of any of the specified ranges may not be supported.

| VGA, RGBS, and YPbPr Supported Resolutions |            |           |            |            |           |            |            |           |
|--------------------------------------------|------------|-----------|------------|------------|-----------|------------|------------|-----------|
| Horizontal                                 | Vertical   | Vertical  | Horizontal | Vertical   | Vertical  | Horizontal | Vertical   | Vertical  |
| Resolution                                 | Resolution | Frequency | Resolution | Resolution | Frequency | Resolution | Resolution | Frequency |
| (pixels)                                   | (lines)    | (Hz)      | (pixels)   | (lines)    | (Hz)      | (pixels)   | (lines)    | (Hz)      |
| 720                                        | 480i       | 29.97     | 1024       | 768i       | 43.48     | 1280       | 1024i      | 43.44     |
| 720                                        | 480p       | 59.94     | 1024       | 768        | 50        | 1280       | 1024       | 60        |
| 720                                        | 576i       | 25        | 1024       | 768        | 59.94     | 1280       | 1024       | 60.02     |
| 720                                        | 576p       | 50        | 1024       | 768        | 60        | 1280       | 1024       | 75.02     |
| 640                                        | 350        | 50        | 1024       | 768        | 64        | 1280       | 1024       | 85.02     |
| 640                                        | 350        | 60        | 1024       | 768        | 70.07     | 1280       | 480p       | 59.94     |
| 640                                        | 350        | 70        | 1024       | 768        | 75.03     | 1280       | 576p       | 50        |
| 640                                        | 400        | 50        | 1024       | 768        | 84.99     | 1294       | 960        | 59.96     |
| 640                                        | 400        | 70        | 1152       | 576        | 50        | 1440       | 900        | 59.94     |
| 640                                        | 480        | 50        | 1152       | 864        | 60.05     | 1600       | 1200i      | 48.04     |
| 640                                        | 480        | 60        | 1152       | 864        | 70.01     | 1600       | 1200       | 60        |
| 640                                        | 480        | 67        | 1152       | 864        | 75        | 1920       | 1080sF     | 24        |
| 640                                        | 480        | 70        | 1152       | 864        | 85        | 1920       | 1080p      | 24        |
| 640                                        | 480        | 72.81     | 1152       | 900        | 66        | 1920       | 1080p      | 25        |
| 640                                        | 480        | 75        | 1280       | 720p       | 24        | 1920       | 1080p      | 29.97     |
| 640                                        | 480        | 85.01     | 1280       | 720p       | 25        | 1920       | 1080i      | 25        |
| 720                                        | 400        | 70        | 1280       | 720p       | 30        | 1920       | 1080i      | 29.97     |
| 720                                        | 400        | 85.04     | 1280       | 720p       | 50        | 1920       | 1080p      | 50        |
| 800                                        | 600        | 56.25     | 1280       | 720p       | 59.94     | 1920       | 1080p      | 59.94     |
| 800                                        | 600        | 60.32     | 1280       | 960i       | 29.97     |            |            |           |
| 800                                        | 600        | 60.38     | 1280       | 960        | 59.94     |            |            |           |
| 800                                        | 600        | 72.19     | 1280       | 960        | 60        |            |            |           |
| 800                                        | 600        | 75        | 1280       | 960        | 75        |            |            |           |
| 800                                        | 600        | 85.06     | 1280       | 960        | 85        |            |            |           |

| Inputs             | Connector Type           |
|--------------------|--------------------------|
| S-video            | DIN-4, 75 Ohm terminated |
| DVI / RGBS / YPbPr | DVI-I, 75 Ohm terminated |
| VGA / RGBS / YPbPr | HD-15, 75 Ohm terminated |
| Composite          | BNC, 75 Ohm terminated   |

# Cleaning and Disinfecting Instructions

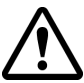

Prior to cleaning and surface disinfection, the unit should be turned **OFF** and disconnected from its power source.

### **Cleaning:**

Thoroughly wipe all exterior surfaces with a lint-free cloth that has been dampened with an acceptable cleaning agent. Acceptable cleaning materials are listed below. Remove residual detergent by wiping all exterior surfaces with a lint-free cloth dampened with distilled water.

### **Disinfecting:**

Disinfect the unit by wiping all exterior surfaces with a lint-free cloth dampened with 80% Ethyl Alcohol. Allow the unit to air dry.

### **▲**Cautions:

Do not allow liquids to enter the interior of the unit, and do not permit exterior surfaces to come into contact with unacceptable solvents such as those listed below, as severe damage to the unit may result.

### **Acceptable Cleaning Materials:**

Vinegar (distilled white vinegar, 5% acidity) Ammonia-based glass cleaner

**Acceptable Disinfecting Material:** 

Ethanol 80 % by volume

### Unacceptable solvents:

MEK (Methyl Ethyl Ketone) Toluene Acetone

### \*Note:

The acceptable cleaning and disinfecting materials listed above have been tested on NDS products and, when used as directed, do not harm the product's finish and or its plastic components.

# Electromagnetic Compatibility (EMC) Tables

All medical electronic devices must conform to the requirements of IEC 60601-1-2. Precautions, adherences to the EMC guideline information provided in this manual and verification of all medical devices in simultaneous operation are required to ensure the electromagnetic compatibility and co-existence of all other medical devices prior to a surgical procedure.

The EMC tables on next three pages provided for your reference.

### Guidance and manufacturer's declaration – electromagnetic emissions

The display is intended for use in the electromagnetic environment specified below. The customer or the user of the display should assure that it is used in such an environment.

| Emissions                                                    | Compliance     | Electromagnetic environment guidance                                                                                                    |
|--------------------------------------------------------------|----------------|----------------------------------------------------------------------------------------------------|
| RF emissions<br>CISPR 11                                     | Group 1        | The display series uses RF energy only for its internal function.<br>Therefore, its RF emissions are very low and are not likely to cause any<br>interference in nearby electronic equipment. |
| RF emissions<br>CISPR 11                                     | Class A        | The display series is suitable for use in all establishments, including domestic establishments and those directly connected to the public                                                    |
| Harmonic emissions<br>IEC 61000-3-2                          | Not Applicable | low-voltage power supply network that supplies buildings used for domestic purposes.                                                                                                    |
| Voltage fluctuations/<br>flicker emissions<br>IEC 61000 -3-3 | Not Applicable |                                                                                                    |

### Guidance and manufacturer's declaration 211; electromagnetic immunity

The display series is intended for use in the electromagnetic environment specified below. The customer or the user of the display should assure that it is used in such an environment.

| Immunity test                                                                                                    | IEC 60601 test level                                                                                                    | Compliance level                                                                                                    | Electromagnetic environment guidance                                                                                                    |  |  |
|----------------------------------------------------------------------------------------------------|----------------------------------------------------------------------------------------------------|----------------------------------------------------------------------------------------------------|----------------------------------------------------------------------------------------------------|--|--|
| Electrostatic<br>discharge (ESD)<br>IEC 61000-4-2                                                                  | ±6 kV contact<br>±8 kV air                                                                                                    | ±6 kV contact<br>±8 kV air                                                                                                    | Floors should be wood, concrete or ceramic tile. If floors are covered with synthetic material, the relative humidity should be at least 30 %.                                                                                                    |  |  |
| Electrical fast<br>transient/burst<br>IEC 61000-4-4                                                                | ±2 kV for power<br>supply lines                                                                                                    | ±2 kV for power<br>supply lines                                                                                                    | Mains power quality should be that of a typical commercial or hospital environment.                                                                                                    |  |  |
| Surge<br>IEC 61000-4-5                                                                                             | $\pm 1$ kV line(s) and neutral                                                                                                    | $\pm 1$ kV line(s) and neutral                                                                                                    | Mains power quality should be that of a typical commercial or hospital environment.                                                                                                    |  |  |
| Voltage dips, short<br>interruptions and<br>voltage variations<br>on power supply<br>input lines<br>IEC 61000-4-11 | $ <5 \% U_{T}  (>95 \% dip in U_{T})  for 0,5 cycle  40 % U_{T}  (60 % dip in U_{T})  for 5 cycles  70 % U_{T}  (30 % dip in U_{T})  for 25 cycles  <5 % U_{T}  (>95 % dip in U_{T})  for 5s$ | $\begin{array}{l} <5 \% \ U_{T} \\ (>95 \% \ dip \ in \ U_{T}) \\ for \ 0,5 \ cycle \\ 40 \% \ U_{T} \\ (60 \% \ dip \ in \ U_{T}) \\ for \ 5 \ cycles \\ 70 \% \ U_{T} \\ (30 \% \ dip \ in \ U_{T}) \\ for \ 25 \ cycles) \\ <5 \% \ U_{T} \\ (>95 \% \ dip \ in \ U_{T}) \ for \ 5s \end{array}$ | Mains power quality should be that of a typical commercial or hospital environment. If a dips or an interruption of mains power occurs, the current of the display series may be dropped off from normal level, it may be necessary to use uninterruptible power supply or a battery. |  |  |
| Power frequency<br>(50/60 Hz)<br>magnetic field<br>IEC 61000-4-8                                                   | 3 A/m                                                                                                    | Not applicable                                                                                                    | Not applicable                                                                                                    |  |  |
| NOTE $U_T$ is the a.c. mains voltage prior to application of the test level                                        |                                                                                                    |                                                                                                    |                                                                                                    |  |  |

# **EMC** Tables

| Guidance and manufacturer's declaration – electromagnetic immunity                                                                                                    |                             |                  |                                                                                                    |  |  |  |  |
|----------------------------------------------------------------------------------------------------|-----------------------------|------------------|----------------------------------------------------------------------------------------------------|--|--|--|--|
| The display series is intended for use in the electromagnetic environment specified below. The customer or the user of the display series should assure that it is used in such an environment. |                             |                  |                                                                                                    |  |  |  |  |
| Immunity test                                                                                                    | IEC 60601 test level        | Compliance level | Electromagnetic environment – guidance                                                                                                    |  |  |  |  |
| Conducted RF<br>IEC 61000-4-6                                                                                                    | 3 Vrms<br>150 kHz to 80 MHz | 3 Vrms           | Portable and mobile RF communications equipment should be<br>used no closer to any part of the display series, including cables,<br>than the recommended separation distance calculated from<br>the equation applicable to the frequency of the transmitter. |  |  |  |  |
| Radiated RF<br>IEC 61000-4-3                                                                                                    | 3 V/m<br>80 MHz to 2.5 GHz  | 3 V/m            | Recommended separation distance $d = 1, 2\sqrt{P}$                                                                                                    |  |  |  |  |
|                                                                                                    |                             |                  |                                                                                                    |  |  |  |  |
|                                                                                                    |                             |                  | $d = 1,2\sqrt{P}$ 80 MHz to 800 MHz                                                                                                    |  |  |  |  |
|                                                                                                    |                             |                  | $d = 2,3\sqrt{P}$ 800 MHz to 2,5 GHz                                                                                                    |  |  |  |  |
|                                                                                                    |                             |                  | where P is the maximum output power rating of the transmitter<br>in watts (W) according to the transmitter manufacturer and d is<br>the recommended separation<br>Distance in metres (m).                                                                    |  |  |  |  |
|                                                                                                    |                             |                  | Field strengths from fixed RF transmitters, as determined by<br>an electromagnetic site survey,a should be less than the<br>compliance level in each frequency range.b                                                                                       |  |  |  |  |
|                                                                                                    |                             |                  | Interference may occur in the vicinity of equipment marked with the following symbol:                                                                                                    |  |  |  |  |
|                                                                                                    |                             |                  | $(((\cdot)))$                                                                                                    |  |  |  |  |
|                                                                                                    |                             |                  | ·                                                                                                    |  |  |  |  |

NOTE 1 At 80 MHz and 800 MHz, the higher frequency range applies.

NOTE 2 These guidelines may not apply in all situations. Electromagnetic propagation is affected by absorption and reflection from structures, objects and people.

a. Field strengths from fixed transmitters, such as base stations for radio (cellular/cordless) telephones and land mobile radios, amateur radio, AM and FM radio broadcast and TV broadcast cannot be predicted theoretically with accuracy. To assess the electromagnetic environment due to fixed RF transmitters, an electromagnetic site survey should be considered. If the measured field strength in the location in which the display series is used exceeds the applicable RF compliance level above, the display should be observed to verify normal operation. If abnormal performance is observed, additional measures may be necessary, such as re-orienting or relocating the display.

b. Over the frequency range 150 kHz to 80 MHz, field strengths should be less than 3 V/m.

# Recommended separation distances between portable and mobile RF communications equipment and the display series

The display series is intended for use in an electromagnetic environment in which radiated RF disturbances are controlled. The customer or the user of the display can help prevent electromagnetic interference by maintaining a minimum distance between portable and mobile RF communications equipment (transmitters) and the displays as recommended below, according to the maximum output power of the communications equipment.

| Rated maximum output<br>power (W) of transmitter | Separation distance, in meters according to frequency of transmitter |                   |                    |  |
|--------------------------------------------------|----------------------------------------------------------------------|-------------------|--------------------|--|
|                                                  | 150 kHz to 80 MHz                                                    | 80 MHz to 800 MHz | 800 MHz to 2.5 GHz |  |
| 0.01                                             | 0.12                                                                 | 0.12              | 0.23               |  |
| 0.1                                              | 0.38                                                                 | 0.38              | 0.73               |  |
| 1                                                | 1.2                                                                  | 1.2               | 2.3                |  |
| 10                                               | 3.8                                                                  | 3.8               | 7.3                |  |
| 100                                              | 12                                                                   | 12                | 23                 |  |

For transmitters rated at a maximum output power not listed above, the recommended separation distance d in meters (m) can be estimated using the equation applicable to the frequency of the transmitter, where P is the maximum output power rating of the transmitter in watts (W) according to the transmitter manufacturer.

NOTE 1 At 80 MHz and 800 MHz, the separation distance for the higher frequency range applies. NOTE 2 These guidelines may not apply in all situations. Electromagnetic propagation is affected by absorption and reflection from structures, objects and people.

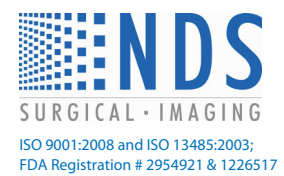

### **Corporate Headquarters** 5750 Hellyer Avenue San Jose, CA 95138 (USA) Tel: 408 776 0085 Toll Free: 866 637 5237 Email: info@ndssi.com

### Europe

Nijverheidscentrum 28 2761 JP Zevenhuizen (ZH) The Netherlands EC REP Tel: +31 180 63 43 56 Email: info-EMEA@ndssi.com

### Asia Pacific

1F KDX Shiba-Daimon Building 2-10-12 Shiba-Daimon, Minato-Ku Tokyo 105-0012, Japan Tel: +81 3 6402 9892 Email: info@ndssi.jp